## Jak se registrovat do matematické soutěže Pangea a nahrát jmenný seznam žáků

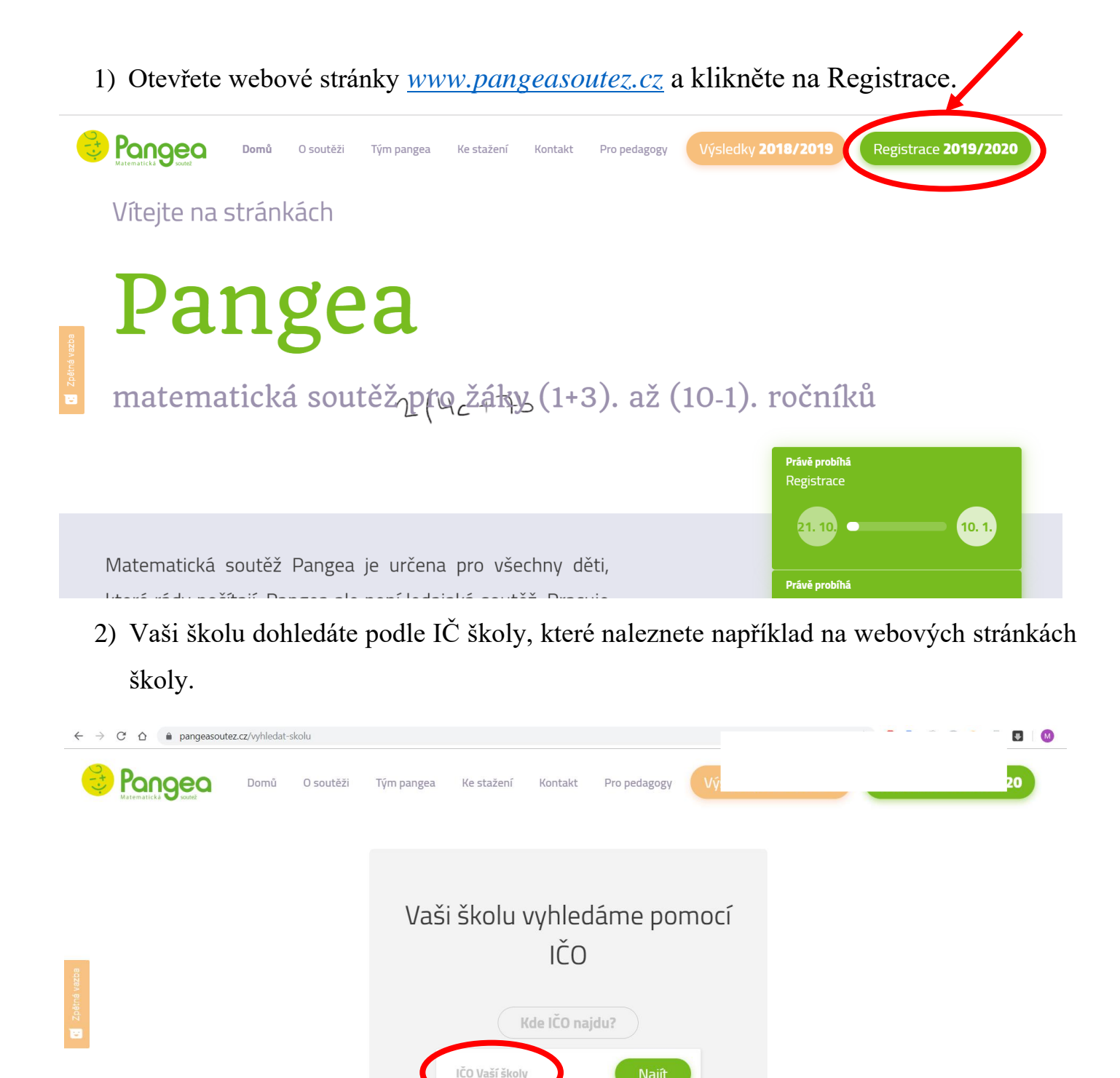

- Pokud jste již v minulosti vaší školu do matematické soutěže Pangea registrovali, můžete se nyní přihlásit, popřípdě si nechat zaslat obnovovací email s přihlašovacími údaji.
- 4) Pokud jste školu ještě nikdy do matematické soutěže Pangea nepřihlašovali, vyplníte nyní kontaktní údaje. Na Vámi vyplnění email přijde automatický ověřovací email (občas se stane, že tento email "spadne" do spamu či hromadných zpráv), přes který potvrdíte svoji registraci.
- 5) Poté se již můžete libovlně znovu a znovu do svého uživatelského účtu přihlašovat a doplňovat žáky až do ukončení registrace v daném školním roce.

## Jak nahrát jmenný seznam v registraci

1) V uživatelském prostředí klikněte na Správa žáků.

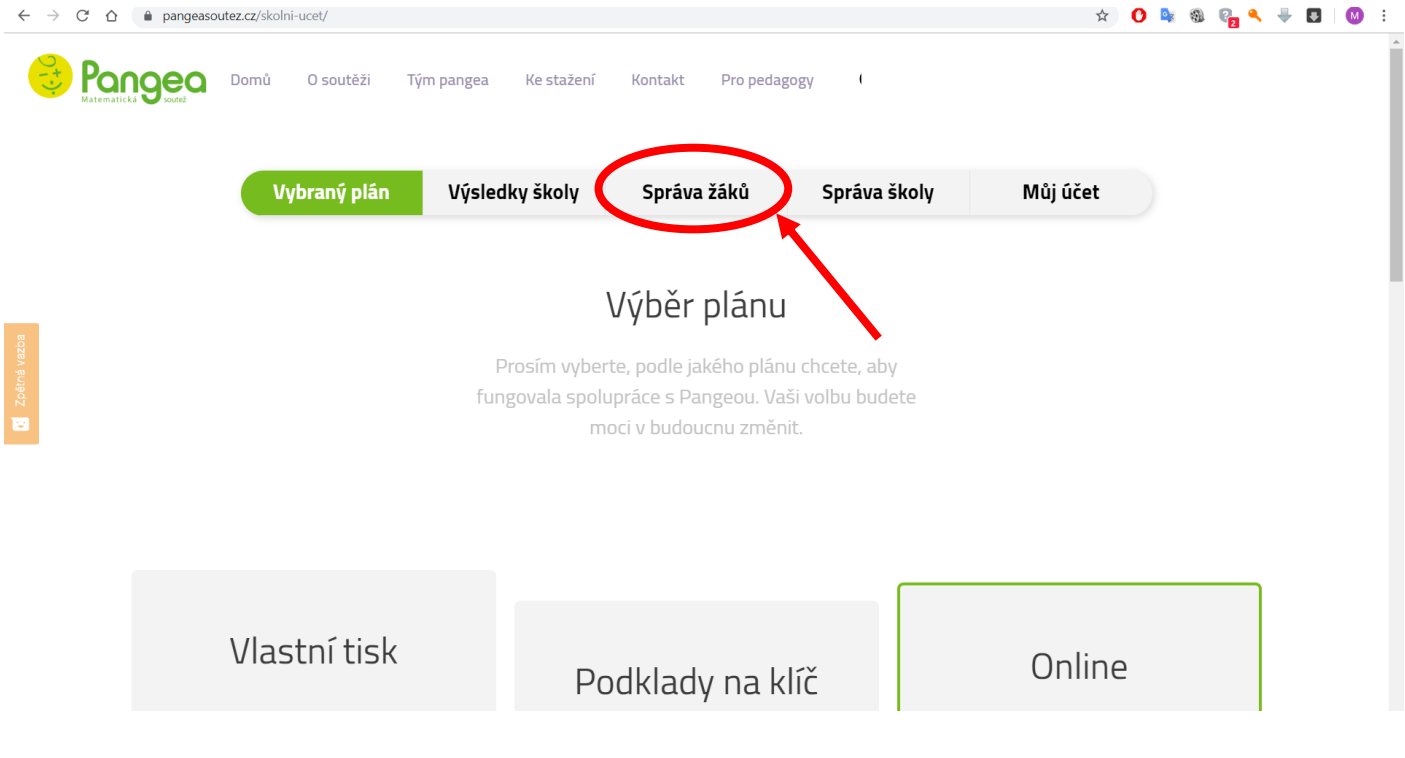

2) Klikněte na Přidat žáky.

| $\leftarrow \   \rightarrow $ | С 🗅 🔒 ра                                         | angeasoutez.c | z/skolni-ucet/stude | nt/students |                  |               |              |           |          | ž        | <u>ک</u> | o z  | 9  | 0 <mark>1 4</mark> | ₩. |   | M : |
|-------------------------------|--------------------------------------------------|---------------|---------------------|-------------|------------------|---------------|--------------|-----------|----------|----------|----------|------|----|--------------------|----|---|-----|
| 0+.).                         | Ponge<br>Matematická go                          | Do            | mů O soutě          | ži Tým pa   | ingea Ke stažení | Kontakt       | Pro pedagogy | /         |          |          |          |      |    |                    |    |   |     |
|                               |                                                  |               |                     |             |                  |               |              |           |          |          |          |      |    |                    |    |   |     |
|                               |                                                  |               | Vybraný p           | olán N      | /ýsledky školy   | Správa žá     | áků          | Správa šk | oly      | Můj účet |          |      |    |                    |    |   |     |
|                               |                                                  |               |                     |             |                  |               |              |           |          |          |          |      |    |                    |    |   |     |
|                               | Seznam všech žáků<br>zapsaných do soutěže Pangea |               |                     |             |                  |               |              |           |          |          |          |      |    |                    |    |   |     |
| ná vazba                      |                                                  |               |                     |             |                  |               |              |           |          |          |          |      |    |                    |    |   | 1   |
| Zpět                          |                                                  |               |                     |             |                  |               |              |           |          |          |          |      |    |                    |    |   |     |
|                               |                                                  |               |                     |             |                  |               |              |           |          | Ł,       |          |      |    |                    |    |   |     |
|                               | Hledat                                           |               |                     |             |                  |               |              |           | Přidat ž | žáky     | Sma      | azat |    | Т                  | sk | ) |     |
|                               | Vybrat                                           | Jméno         | ¢ c                 | Příjmení    | † R              | očník         | Třída        | a ^       | ID       | + Heslo  |          | ÷    | Ak | ce                 |    |   |     |
|                               |                                                  |               |                     |             | Tabu             | lka neobsahuj | e žádná da   | ata       |          |          |          |      |    |                    |    |   |     |

 Můžete buď přidávat žáky jednotlivě, nebo nahrát excelovskou tabulky se seznamem žáků.

| $\leftrightarrow$ $\rightarrow$ $C$ $\triangle$ $$ pangeasoute | z.cz/skolni-ucet/student/import |                 |                                              |                         |                      | x 0 🗣 🎕 🚱                                                                      | ÷ 🖸 🚺 : |
|----------------------------------------------------------------|---------------------------------|-----------------|----------------------------------------------|-------------------------|----------------------|--------------------------------------------------------------------------------|---------|
|                                                                | Domů O soutěži Tým pa           | angea Ke stažer | ní Kontakt Pro                               | pedagogy                |                      |                                                                                |         |
|                                                                |                                 |                 | Zapsat žáky do ta<br>Začnětě od nejnižších r | <b>bulky</b><br>ročníků |                      |                                                                                |         |
| Zpěrná vazba                                                   |                                 | Jméno<br>Jan    | Příjmení<br>Novák                            | ročník<br>4<br>Ulož     | třída<br>4.A.<br>źit | Tip:<br>Pro rychlý přechod mezi<br>jednotlivými poli, stiskněte<br>klávesu TAB |         |
|                                                                |                                 |                 |                                              |                         |                      | Pro uložení právě<br>vyplňovaného žáka, stiskněte<br>klávesu ENTER             |         |

| $\leftarrow$ $\rightarrow$ C $\triangle$ ( $```````````````````````````````````$ |                    |                                       |                                       |                    | ☆ | 0 🖻 | 9 | Q <mark>1</mark> 9 | <br>Ŧ | M | : |
|----------------------------------------------------------------------------------|--------------------|---------------------------------------|---------------------------------------|--------------------|---|-----|---|--------------------|-------|---|---|
| Bengee Domů O soutěži Tým pa                                                     | ingea Ke stažei    | ní Kontakt                            | Pro pedagog                           | 54                 |   |     |   |                    |       |   | • |
|                                                                                  | Máte p             | řipravený se                          | znam žáků v                           | excelu?            |   |     |   |                    |       |   |   |
|                                                                                  | Excelovou t<br>při | abulku, neboli so<br>pravte ve formát | oubor .xls se sezr<br>:u zobrazeném n | namem žáků<br>íže. |   |     |   |                    |       |   |   |
|                                                                                  | Excel              |                                       |                                       | ×                  |   |     |   |                    |       |   | l |
| 220                                                                              | Jméno              | Přijmení                              | ročník                                | třída              |   |     |   |                    |       |   | 1 |
| stna ve                                                                          | Karel              | Omáčka                                | 2                                     | А                  |   |     |   |                    |       |   | 1 |
| Zþé                                                                              | Josef              | Svoboda                               | 2                                     | A                  |   |     |   |                    |       |   |   |
|                                                                                  | Jan                | Novy                                  | 3                                     | B                  |   |     |   |                    |       |   | 1 |
|                                                                                  |                    |                                       |                                       |                    |   |     |   |                    |       |   | l |
|                                                                                  |                    | nahrát .,                             | ls / .xisx                            | )                  |   |     |   |                    |       |   | 1 |
|                                                                                  |                    |                                       |                                       |                    |   |     |   |                    |       |   |   |
|                                                                                  |                    |                                       |                                       |                    |   |     |   |                    |       |   |   |
|                                                                                  |                    |                                       |                                       |                    |   |     |   |                    |       |   |   |
|                                                                                  |                    |                                       |                                       |                    |   |     |   |                    |       |   |   |

Pokud vyberete možnost nahrát excelovskou tabulku, měla by vypadat následovně:

| Soub | or <mark>Domů</mark> Vložení K | reslení Rozložení stránky                    | Vzorce Data Reviz         | e Zobrazení Vývojář                               | Nápověda Acrobat P | ower Pivot                              |                                | £ 5                                                                     | dilet 🛛 🖓 Komentáře                      |  |  |
|------|--------------------------------|----------------------------------------------|---------------------------|---------------------------------------------------|--------------------|-----------------------------------------|--------------------------------|-------------------------------------------------------------------------|------------------------------------------|--|--|
| Viož | X Vyjmout<br>Kopírovat ~       | mes New Roman v 14 v A^<br>3 I ∐ v ⊞ v ∆ v A | A* ≡ ≡ ₩ *<br>• ≡ ≡ ≡ Ξ Ξ | 환 Zalamovat text<br>臣 Sloučit a zarovnat na střed | Obecný  ✓ Eee      | Podmíněné<br>formátování ~ jako tabulku | Styly<br>buňky Vložit Odstrani | Eormát<br>vyplnit v<br>vyplnit v<br>vyplnit v<br>vyplnit v<br>vyplnit v | Sefadit a Najit a<br>iltrovat ~ vybrat ~ |  |  |
|      | Schränka 🕠                     | Pismo                                        | 5.                        | Zarovnání                                         | ru Číslo n         | 5 styly                                 | Buňky                          | Úpi                                                                     | avy ^                                    |  |  |
|      |                                |                                              |                           |                                                   |                    |                                         |                                |                                                                         |                                          |  |  |
|      | А                              | В                                            | с                         | D                                                 | E                  | F                                       | G                              | н                                                                       | 1 *                                      |  |  |
| 1    | Jméno                          | Příjmení                                     | Ročník                    | Třída                                             |                    |                                         |                                |                                                                         |                                          |  |  |
| 2    | František                      | Matematik                                    | 4                         | 4.B                                               |                    |                                         |                                |                                                                         |                                          |  |  |
| 3    | Jakub                          | Úspěšný                                      | 7                         | 7.A                                               |                    |                                         |                                |                                                                         |                                          |  |  |
| 4    | Marie                          | Soutěživá                                    | 9                         | 9.C                                               |                    |                                         |                                |                                                                         |                                          |  |  |
| 5    |                                |                                              |                           |                                                   |                    |                                         |                                |                                                                         |                                          |  |  |
| 6    |                                |                                              |                           |                                                   |                    |                                         |                                |                                                                         |                                          |  |  |
| 7    |                                |                                              |                           |                                                   |                    |                                         |                                |                                                                         |                                          |  |  |
| 8    |                                |                                              |                           |                                                   |                    |                                         |                                |                                                                         |                                          |  |  |
| 9    |                                |                                              |                           |                                                   |                    |                                         |                                |                                                                         |                                          |  |  |
| 10   |                                |                                              |                           |                                                   |                    |                                         |                                |                                                                         |                                          |  |  |
| 11   |                                |                                              |                           |                                                   |                    |                                         |                                |                                                                         |                                          |  |  |
| 12   |                                |                                              |                           |                                                   |                    |                                         |                                |                                                                         |                                          |  |  |
| 13   |                                |                                              |                           |                                                   |                    |                                         |                                |                                                                         |                                          |  |  |
| 14   |                                |                                              |                           |                                                   |                    |                                         |                                |                                                                         |                                          |  |  |
| 15   |                                |                                              |                           |                                                   |                    |                                         |                                |                                                                         |                                          |  |  |
| - 7  | List1                          |                                              |                           |                                                   |                    |                                         |                                |                                                                         |                                          |  |  |
| 53   |                                |                                              |                           |                                                   |                    |                                         |                                | III III                                                                 | + 145 %                                  |  |  |

Na první řádku musí být napsané kategorie – 1. sloupec: Jméno; 2. sloupec: Příjmení; 3. sloupec Ročník; 4. sloupec: Třída.

Do sloupce Ročník je potřeba arabskou číslicí napsat soutěžní kategorii, tj. 4. třída pouze 4, 5. třída pouze 5 atd. Do sloupce Třída si můžete napsat Vaše vlastní rozdělení soutěžících, tj. můžete si soutěžící třídit podle školních potřeb, např. 4.A, 8.C, architekti, prima atd.

## Seznam žáků nesmíte mít v Excelu na více Listech, ale pouze na jednom jediném!